# Yhdistyshaun tietojen päivitysohjeet

Tuusulan kunnan yhdistyshaku on tehty kunnan yrityshaun yhteyteen. Tämän vuoksi tietojen päivityslomakkeessa sekä tämän ohjeistuksen kuvakaappauksissa tulet näkemään sanan yritys sanan yhdistyksen sijaan. Valitsemalla sekä täyttämällä ohjeiden mukaiset valinnat ja kohdat yhdistyksesi tiedot tulevat näkymään yhdistyshaun puolella.

Huomioi, että tietojen päivittämiseen tarvitaan Y-tunnusta. Ota yhteyttä sähköpostitse **osallisuus@tuusula.fi**, jos olet yhdistys- tai järjestötoimija, jolla ei ole Y-tunnusta.

Yhdistyshaussa ilmoitettujen yhdistysten yhteyshenkilöt saavat yhdistyskirjeen tasaisin väliajoin. Yhdistyskirje sisältää yhdistyksiä kiinnostavia ajankohtaisia aiheita. Kirjeen pystyy halutessaan aina peruuttaa.

## Yhdistystietojen päivittäminen

- 1. Mene nettiselaimella osoitteeseen tuusula.yrityshakemistot.fi/fi
- 2. Valitse Yhdistyshaku -välilehti sivun yläbannerista.
- 3. Etsi Vapaasanahaku -kentän avulla oma yhdistyksesi.

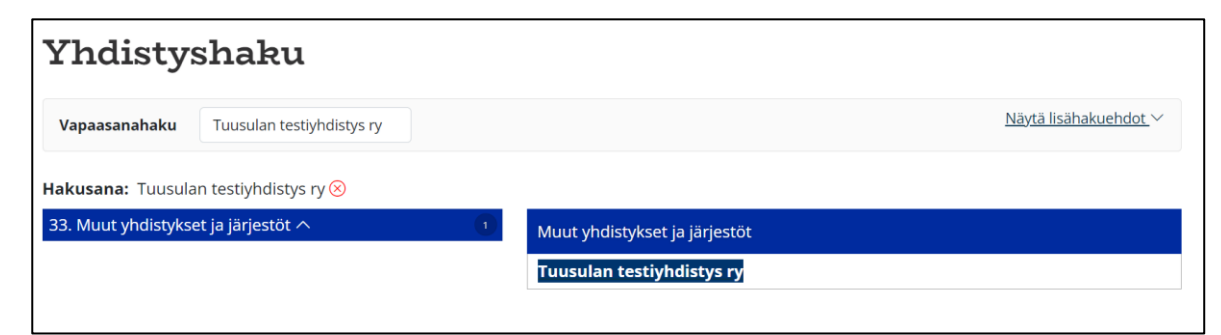

4. Paina hiiren oikealla näppäimellä yhdistyksesi nimeä ja tarkasta yhdistyksestäsi näkyvät tiedot.

5. Paina Päivitä yrityksen tietoja -painiketta, jos tietoja pitää päivittää.

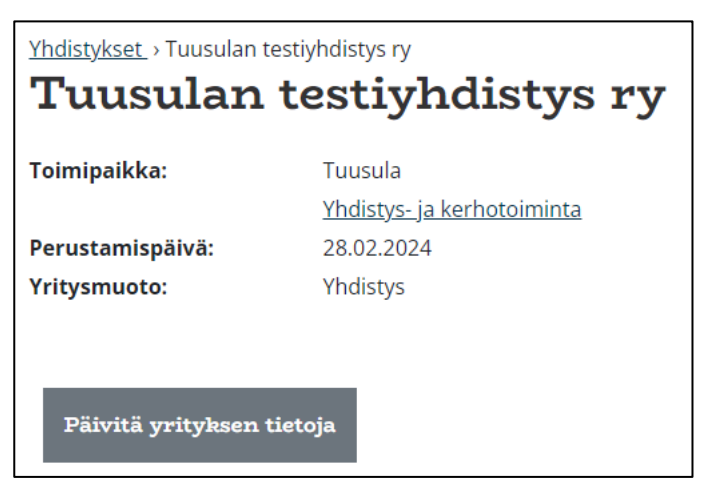

- 6. Kirjoita ponnahdusikkunan **Sähköpostiosoite:** -kenttään sähköpostiosoite, millä on yhdistyksesi tietojen tarkistuspyynnön vastaanottaja oikeus.
- 7. Paina i'm not a robot -laatikko aktiiviseksi ja paina lähetä.

| Pyydä linkki yrityksesi tietojenpäivityslomakkeelle                                                                                                    |                |  |  |
|----------------------------------------------------------------------------------------------------|----------------|--|--|
| Voit pyytää sähköpostiisi linkin, jolla pääset itse päivittämään yrityksesi tietoja. Aloita<br>päivitys ilmoittamalla meille se sähköpostiosoite, jota yleensä käytät yrityksesi puolesta<br>asioidessasi. |                |  |  |
| Sähköpostiosoite:                                                                                                    |                |  |  |
| osallisuus@tuusula.fi                                                                                                    |                |  |  |
| En ole robotti                                                                                                    |                |  |  |
|                                                                                                    | Lähetä Peruuta |  |  |

- 8. Sähköpostiisi lähetetään linkki yhdistyksesi tietojen päivityslomakkeelle osoitteesta **Tuusulan yritys- ja palveluhakemisto**, <u>noreply@sg.hakosalo.fi</u>.
  - Muista tarkistaa roskapostiosio, jos sähköposti ei löydy pääasiallisesta sähköpostilaatikostasi.

#### Ongelmatilanteet

Mikäli laittamasi sähköpostiosoitetta ei löydy yhdistyshaun järjestelmästä tai sinulle ei ole annettu tietojen päivittämisoikeutta, ponnahdusikkunaan ilmestyy punainen ilmoituslaatikko missä lukee: **"Valitettavasti sähköpostiasi ei löytynyt järjestelmästämme. Täytäthän alla olevat yhteystiedot, niin lähetämme linkin sinulle manuaalisesti".**  Yhdistyksien ja yhteisöjen pyyntöihin vastaus tulee sähköpostista osallisuus@tuusula.fi.

| manuaalisesti.<br>Etunimi: * | ini i cum |           |  |
|------------------------------|-----------|-----------|--|
| Sukunimi: *                  |           |           |  |
| Puhelinnumero:               |           |           |  |
| Viesti:                      |           |           |  |
|                              |           |           |  |
| En ole robotti               |           | reCAPTCHA |  |

### Yhdistystietojen päivittämislomakkeen täyttäminen

- 1. Avaa lomake nettiselaimeen painamalla sähköpostiisi tullutta linkkiä ja ala päivittämään yhdistyksesi tietoja. Huomioi seuraavat asiat:
  - Kaikki vihreällä pallolla merkityt kentät näkyvät julkisessa yhdistyshaussa.
  - Harmaalla pallolla merkityt kentät eivät näy julkisessa yhdistyshaussa.
  - Tähdellä (\*) merkityt kentät ovat pakollisia.

| TUUSULA                                                                                                    | suomi / Finnish                              | ~ |
|----------------------------------------------------------------------------------------------------|----------------------------------------------|---|
| Yritystietojen päivityslomake                                                                                                    |                                              |   |
| Tuusulan kunta                                                                                                    |                                              |   |
| Tällä lomakkeella voit päivittää organisaatiosi (yritys, yhdistys, kunta tms.) tietoja julkiseen yritys- ja palveluhakemistot<br>hakemistossa on veloituksetonta. | tietoja ylläpitävään järjestelmään. Näkyvyys |   |
| <ul> <li>= Näytetään julkisessa yrityshakemistossa</li> <li>= Ei näytetä julkisessa yrityshakemistossa</li> </ul>                                                 |                                              |   |

- 2. Yrityksen perustiedot. Tässä osiossa kaikki kentät ovat merkitty vihreällä pallolla:
  - Yrityksen virallinen nimi\* (pakollinen).
  - Lyhenne tai muut nimet.
  - Y-tunnus\* (pakollinen).
  - Yritysmuoto.
    - Valitse valikosta sopiva omaa yhdistystä tai yhteisöä kuvaava vaihtoehto.

| Yrityksen perustiedot         |     |
|-------------------------------|-----|
| Yrityksen virallinen nimi 🌻 * |     |
| Tuusulan testiyhdistys ry     |     |
| Lyhenne tai muut nimet 💿      |     |
| Y-tunnus 🔵 *                  |     |
| 000000-0                      |     |
| Yritysmuoto 🔍                 |     |
| Yhdistys                      | 8 v |

- 3. **Yrityksen yhteystiedot.** Kaikki kentät ovat vapaaehtoisesti täytettävissä. Harmaalla pallolla merkityt kentät ovat laskutusosoite ja kotikunta. Vihreällä pallolla merkityt kentät ovat:
  - Postiosoite.
  - Postinumero ja -toimipaikka.
  - Käyntiosoite.
  - Postinumero ja -toimipaikka.
  - Sijaintikunta.
    - Kirjoita tähän kenttään **Tuusula**, vaikka yhdistys toimisi laajemmalla alueella. Yhdistys ei näy yhdistyshakemistossa, jos sijaintikunta puuttuu yhdistyksen tiedoista tai jos se on joku muu kuin Tuusula.
  - Internetsivut.
  - Verkkokaupan osoite.
  - Puhelinnumero.
  - Sähköpostiosoite.

• Some-painikkeet (Facebook, X, Instagram, LinkedIn, Youtube).

| Postiosoite •                           |  |  |
|-----------------------------------------|--|--|
| Postinumero ja -toimipaikka 🌘           |  |  |
| Kirjoita hakusana 🗸 Kirjoita hakusana 🗸 |  |  |
| Käyntiosoite 🔹                          |  |  |
| Postinumero ja -toimipaikka 💿           |  |  |
| Kirjoita hakusana 🖌 Kirjoita hakusana 🗸 |  |  |
| _askutusosoite .                        |  |  |
|                                         |  |  |
| Directionate a                          |  |  |
|                                         |  |  |
|                                         |  |  |
| Kotikunta •                             |  |  |
| Kirjoita hakusana 🗸 🗸                   |  |  |
| Internetsivut 🔹                         |  |  |
|                                         |  |  |
| Verkkokaupan osoite                     |  |  |
|                                         |  |  |
|                                         |  |  |
| Puhelinnumero                           |  |  |
|                                         |  |  |
| FI +358 V                               |  |  |
| FI +358 V<br>Sähköpostiosoite           |  |  |

- 4. **Yrityksen muut tiedot.** Kaikki kentät ovat vapaaehtoisesti täytettävissä. Harmaalla pallolla merkittyjä kenttiä ovat toiminnan kuvaus sekä perustamis- ja lopettamispäivä. Vihreällä pallolla merkityt kentät ovat:
  - Tuotteet ja palvelut.
    - Kirjoita lyhyt kolmen lauseen kuvaus yhdistyksen toiminnasta (esimerkiksi mitä yhdistys tekee, kenelle toiminta on suunnattu ja millä alueella yhdistys toimii).
    - Voit erikseen nostaa kuvauksen loppuun avainsanoja, esimerkiksi liikuntaseura, lapset ja nuoret.
    - Kuvaus ja avainsanat toimivat järjestelmän hakusanoina vapaassa sanahaussa.
  - Liikevaihtoluokka.

- Kokoluokka (henkilöstö).
- Palveluhakemisto.
  - Voit ilmoittaa mitä palveluja yhdistyksesi tuottaa.
  - Valinnan avulla yhdistyksesi löytyy myös palveluhaun alta (ei pakollinen, mutta joillekin yhdistyksille hyödyllinen ominaisuus).
- Yhdistyshakemisto.
  - Valitse yhdistystäsi kuvaava yhdistysjaottelu. Voit valita yhden tai useamman.
  - Yhdistyksesi näkyy yhdistyshaun puolella valitun tai valittujen jaottelun alta.

| Yrityksen muut t         | iedot    |
|--------------------------|----------|
| Toiminnan kuvaus 🏾       |          |
|                          |          |
| Tuotteet ja palvelut 🌘   |          |
|                          |          |
|                          |          |
| Liikevaihtoluokka 🔵      |          |
| Kirjoita hakusana        | $\sim$   |
| Kokoluokka (henkilöstö)  | •        |
| Kirjoita hakusana        | ~        |
| Palveluhakemisto 🌘       |          |
| Hae                      | ~        |
| 🥝 Yhdistys- ja kerhotoim | ninta    |
| Yhdistyshakemisto        |          |
| Hae                      | ~        |
| Muut yhdistykset ja jä   | irjestöt |
| Perustamispäivä 🌒        |          |
| 28.2.2024                |          |
| Lopettamispäivä          |          |
| Kirjoita päivämäärä      |          |
| Kiljolta palvallaala     |          |

- 5. **Yrityksen yhteyshenkilöt.** Kaikki kentät ovat vapaaehtoisesti täytettäviä ja harmaalla pallolla merkitty eli ne eivät näy julkisesti yhdistyshaussa.
  - Voit ilmoittaa yhdistyksen yhteyshenkilöksi yhden tai useamman henkilön.
    - Lisää uusi yrityksen henkilö -painikkeesta saat lisättyä uuden yhteyshenkilön yhdistyksellesi.
  - Yhteyshenkilöstä tarvitsee ilmoittaa seuraavat tiedot:
    - Etunimi.
    - Sukunimi.

- Sähköpostiosoite.
  - Kirjoita tähän oma henkilökohtainen sähköpostiosoitteesi.
- Puhelinnumero.

| Yrityksen yhteyshenkilöt     |                           |     |
|------------------------------|---------------------------|-----|
| Meikäläinen, Matti           | Ei aktiivinen             | ^   |
| Etunimi •                    |                           |     |
| Matti                        |                           |     |
| Sukunimi •                   |                           |     |
| Meikäläinen                  |                           |     |
| Sähköpostiosoite             |                           |     |
| matti.meikalainen@tuusula.fi | ✓                         |     |
|                              |                           |     |
| Puhelinnumero                |                           |     |
| FI +35 V                     |                           |     |
| LISAA UUSI                   |                           |     |
|                              |                           |     |
|                              | LISÄÄ UUSI YRITYKSEN HENK | ILÖ |

#### 6. Yritys- ja palveluhakemisto.

- Voit valita haluatko, että yhdistyksen tiedot näkyvät alueellisessa yritys- ja palveluhakemistossa.
- Valitsemalla vaihtoehdon **Ei**, voit tallentaa yhdistystiedot yhdistyshakuun, mutta ne eivät näy julkisesti yhdistyshaun puolella.

# Yritys- ja palveluhakemisto

Näytetäänkö yrityksen tiedot alueellisessa yritys- ja palveluhakemistossa?

- 🔘 Kyllä
- 🔵 Ei
- 7. Anna lupa tietojen käsittelemiseen aktivoimalla kohta: **Hyväksyn, että tietoni** tallennetaan organisaation Tuusulan kunta asiakashallintajärjestelmään.
- 8. Paina lopuksi Lähetä -painiketta.

| Lupa tietojen käsittelemiseen                                                                                                    |                   |  |  |  |
|----------------------------------------------------------------------------------------------------|-------------------|--|--|--|
| <ul> <li>Hyväksyn, että tietoni tallennetaan organisaation Tuusulan kunta asiakashallintajärjes<br/>Tietojen tallennus on hyväksyttävä</li> </ul> | stelmään          |  |  |  |
| LÄHETÄ                                                                                                    | PERUUTA MUUTOKSET |  |  |  |